## Patient Centered Messaging (PCM) and Workflow

- 1. Select **Patients** from the navigation menu.
- 2. Select the patient from your My Patients view
  - Click Search All Patients to locate a patient you are not currently assigned to.

| My Patients                              | All Patients                     |  |
|------------------------------------------|----------------------------------|--|
| Q Search all patients                    |                                  |  |
| Sort                                     | By 🗢 Patient Name 🗸              |  |
| Abigail, Harris<br>A:MCU:3:C             | Aug 10, 2020 10:16 AM<br>of Male |  |
| Nicholas, James<br>A:OR1:9:B             | Aug 10, 2020 10:10 AM            |  |
| <b>/ictoria, Nicholas</b><br>#A:CATH:9:C | Aug 10, 2020 10:12 AM            |  |
| <b>Villiam, Emma</b><br>A:ED:5:C         | Aug 10, 2020 10:11 AM<br>ơ Male  |  |
| Zoe, Lily                                | Aug 10, 2020 10:11 AM            |  |

- 3. The patient's information will display.
  - Messages display a full history of messages sent associated with the patient
  - **Care Team** display a list of individuals assigned to the patient's care.

| 🔉 🛛 🗠 Messaging          | Directory U Patients  | On Calls More 🔻  |                                  |            | 💄 Chris S |
|--------------------------|-----------------------|------------------|----------------------------------|------------|-----------|
| My Patients              | All Patients          | Addison, Leah    |                                  |            |           |
| Q Search all patients    | 5                     | MRN:             | 71f586c038                       |            |           |
|                          |                       | Date of Birth:   | Aug 20, 2006                     |            |           |
|                          | Sort By  Patient Name | Sex:             | Female                           |            |           |
| 55 SSI 2 S               |                       | Encounter        |                                  |            |           |
| Abigail, Harris          | Aug 10, 2020 10:16 AM | FIN:             | 71f58                            |            |           |
| A MC03.C                 | o Male                | Location:        | A:CATH:1:C                       |            |           |
| Addison, Leah            | Aug 10, 2020 10:20 AM | Admitted on:     | Aug 10, 2020                     |            |           |
| A:CAIH:1:C               | ¥ Female              | Discharged on:   | *                                |            |           |
| Nicholas, James          | Aug 10, 2020 10:10 AM | Length of Stay:  | 365 days                         |            |           |
| A:OR1:9:B                | ♀ Female              | Chief Complaint: | Other general symptoms and signs |            |           |
| Victoria, Nicholas       | Aug 10, 2020 10:12 AM |                  |                                  |            |           |
| A:CATH:9:C               | 9 Female              | Messages C       | are Team                         |            |           |
| William, Emma            | Aug 10, 2020 10:11 AM |                  |                                  |            |           |
| A:ED:5:C                 | o' Male               | 🕩 Leave 🛛 🖾      | Message Care Team                |            |           |
| Zoe, L <mark>i</mark> ly | Aug 10, 2020 10:11 AM |                  |                                  |            |           |
| A:MS1:9:A                | of Male               | Smith Ch         | de 🗮                             | ATTENDING  |           |
|                          |                       | CS Dr.           |                                  | ACTENDINIS |           |
|                          |                       |                  |                                  |            |           |

## Patient Centered Messaging (PCM) and Workflow continued

- 4. To compose a message regarding the patient.
  - Messages > Message will allow you to message any user, outside the care team, with this patient attached.

|                                                      | Messaging                | Directory V Patients                                    | 苗 On Calls 🛛 More 🕶                          | ×                                                 | 💄 Chris Smith 👻 |
|------------------------------------------------------|--------------------------|---------------------------------------------------------|----------------------------------------------|---------------------------------------------------|-----------------|
| Му                                                   | Patients                 | All Patients                                            | Addison, Leah                                |                                                   |                 |
| Q Sear                                               | rch all patient          | Sort By + Patient Name                                  | MRN:<br>Date of Birth:<br>Sex:<br>Encounter  | 71f586c038<br>Aug 20, 2006<br>Female              |                 |
| Abigail, Ha<br>A:MCU:3:C<br>Addison, L<br>Addison, L | arris<br>C<br>Leah<br>:C | Aug 10, 2020 10:16<br>۲۱<br>Aug 10, 2020 10:20<br>۲ Fer | AM FIN:<br>lale Location:<br>AM Admitted on: | 71f58<br>A:CATH:1:C<br>Aug 10, 2020               |                 |
| Nicholas, J<br>Im A:OR1:9:B                          | James                    | Aug 10, 2020 10:10<br>& Fer                             | AM Length of Stay:<br>Chief Complaint:       | -<br>365 days<br>Other general symptoms and signs |                 |
| William, Er                                          | Nicholas<br>C<br>Smma    | Aug 10, 2020 10:12<br>♀ Fer<br>Aug 10, 2020 10:11       | AM<br>hale Messages<br>AM                    | Care Team                                         |                 |
| Zoe, Lily                                            |                          | Aug 10, 2020 10:11<br>of I                              | AM<br>Iale No messages,                      |                                                   |                 |

• Care Team > Message Care Team allow you to message all individuals assigned to the patient.

| My Patients                | All Patients          | Addison, Leah    |                                  |  |
|----------------------------|-----------------------|------------------|----------------------------------|--|
| Q Search all patients      |                       | MRN:             | 71f586c038                       |  |
|                            |                       | Date of Birth:   | Aug 20, 2006                     |  |
| Sort                       | By 🗢 Patient Name   🗸 | Sex:             | Female                           |  |
|                            |                       | Encounter        |                                  |  |
| Abigail, Harris            | Aug 10, 2020 10:16 AM | FIN:             | 71f58                            |  |
| A MC0.5.C                  | U Wate                | Location:        | A:CATH:1:C                       |  |
| ddison, Leah               | Aug 10, 2020 10:20 AM | Admitted on:     | Aug 10, 2020                     |  |
| ACAIH:1:C                  | ¥ Female              | Discharged on:   | *                                |  |
| Vicholas, James            | Aug 10, 2020 10:10 AM | Length of Stay:  | 365 days                         |  |
| MA:ORT:9:B                 | ¥ Female              | Chief Complaint: | Other general symptoms and signs |  |
| /ictoria, Nicholas         | Aug 10, 2020 10:12 AM |                  |                                  |  |
| A:CATH:9:C                 | ♀ Female              | Messages C       | are Team                         |  |
| Villiam, <mark>Emma</mark> | Aug 10, 2020 10:11 AM |                  |                                  |  |
| A:ED:5:C                   | o' Male               | 🗈 Leave 🖉        | Message Care Team                |  |
| loe, Lily                  | Aug 10, 2020 10:11 AM |                  |                                  |  |
| <b>a</b> A:MS1:9:A         | of Male               |                  |                                  |  |

# Patient Centered Messaging (PCM) and Workflow continued

A patient can be linked to a message conversation outside the Patients tab.

#### **Option #1**

- 1. Compose a new message with a message type that has a patient field.
- 2. Select the patient field to choose a patient.

| 😡 🕰 Messaging 🖪 Directory 😲 Patients 🗯          | On Calls More 🕶 | ← Old Experience                          | 💄 Chris Smith 🔻 |
|-------------------------------------------------|-----------------|-------------------------------------------|-----------------|
| Inbox Done 🕜                                    | Cancel Compose  |                                           | 🗢 Settings 🕶    |
| Q Search conversations                          | Participants    | Wy Young, Mai x                           | x   ~           |
| EmmaRose Graves !<br>Stemi Fri 09:01 am<br>5791 | Message Type    | Critical Result                           | ~               |
|                                                 | Message Fields  | Patient                                   | v               |
|                                                 |                 | Callback Number (optional) (999) 999-9999 |                 |
|                                                 |                 | Lab (optional)                            |                 |
|                                                 |                 | Message (optional)                        |                 |
|                                                 |                 |                                           | 11              |

## Option #2

- 1. Select an existing message from your Messages Tab.
- 2. Choose Associate With Patient and select a patient.

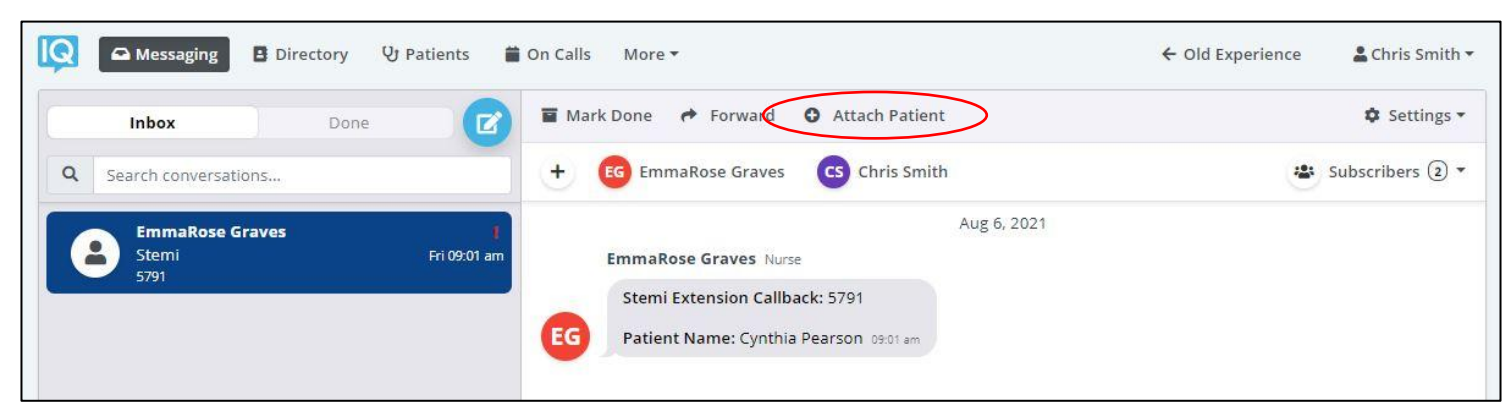